# 2018

## BuzzCovery – Printing Invoices

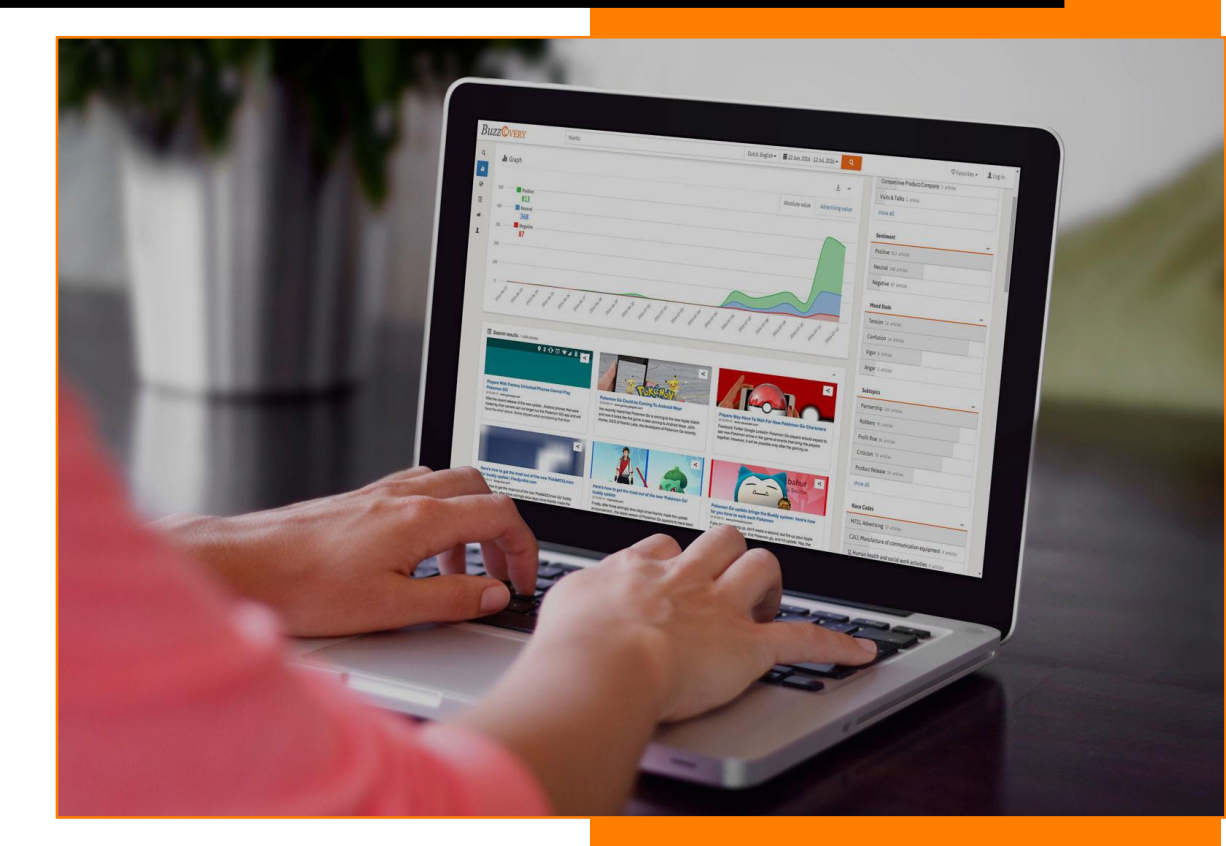

Jaco Wouters – v0.4 ByeleX BV 14-2-2018

## Content

| 1. Introduction                                | .2 |
|------------------------------------------------|----|
| 2. What invoice will you get?                  | .3 |
| 2.1 What properties will determine the invoice | .3 |
| 2.2 Explanation of the invoices                | .4 |
| 2.2.1 Information on the invoice               | .4 |
| 2.2.2 Examples                                 | .4 |
| 3. Changing the Account information            | .7 |
| 5. Changing the Language1                      | 1  |

BuzzCovery – Printing Invoices

## 1. Introduction

This manual describes the printing of invoices from BuzzCovery.

## 2. What invoice will you get?

## 2.1 What properties will determine the invoice

The type of a new invoice depends on the **Country** selected in the user account and the **Account Type**. Country and Account Type are copied into invoice from the user account when the invoice is created. This way, previous invoices do not change when Country or Account Type are changed in the account.

The country is selected upon registration. At the same time, BuzzCovery does not ask for a company information and all user accounts are created as **individual** by default. The Account Type has to be changed manually and company details have to be provided if invoices have to be received instead of receipts.

Unlike a receipt, an invoice includes Company name, CoC number and VAT number. Three types on invoices differ on how VAT is treated. Total amount of an invoice does not depend on invoice type. It depends on subscription type only.

See the schema below for the steps that determine the invoice that will be created.

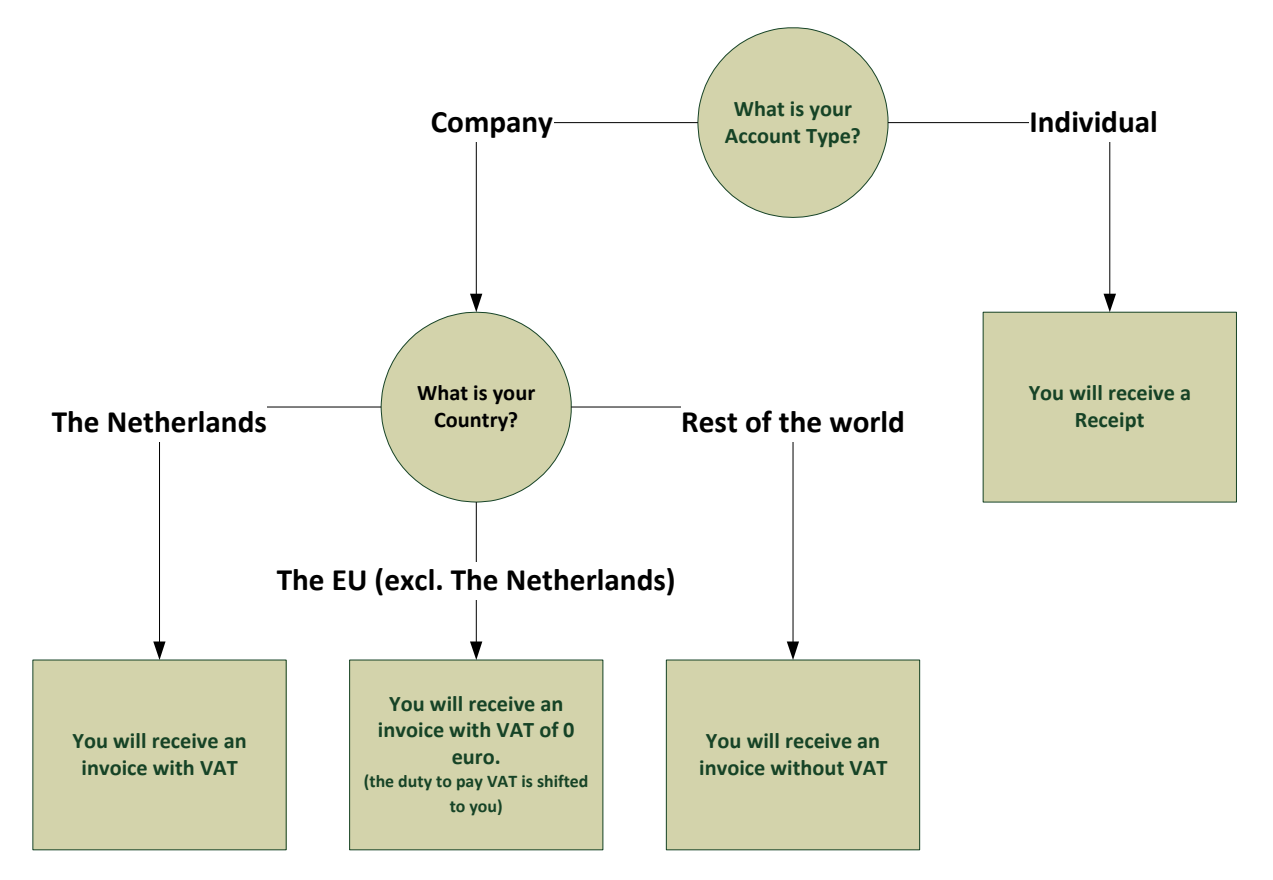

## 2.2 Explanation of the invoices

#### 2.2.1 Information on the invoice

Your invoice contains the following information.

| Invoice number           | The unique number of your invoice which is dated by year.                                                                                                    |
|--------------------------|----------------------------------------------------------------------------------------------------|
| Invoice date             | The date of payment. This also the start of the subscription period.                                                                                                    |
| Invoice total<br>amount  | This is the price for 1 month subscription.                                                                                                    |
| Other invoice<br>details | Information like person name, phone number, email, address, zip code,<br>city, country, company name (if applicable), CoC and VAT numbers (if<br>applicable) are taken from your user account. |
|                          | Existing invoices cannot be changed. The user can only change details in the account and after that the details will be used in the new invoices.                                              |

#### 2.2.2 Examples

#### Receipt

| <b>Buzz</b> ©very                  |                             | REC                       | EIPT                                   |
|------------------------------------|-----------------------------|---------------------------|----------------------------------------|
| CC Test<br>Phone<br>E-mail         |                             | RECEIPT #T<br>DATE<br>FOR | EST001602<br>Feb 1, 2018<br>Buzzcovery |
| Description                        | Subscription period         | Amount                    | Price                                  |
| Buzzcovery subscription, one month | Feb 1, 2018 to Feb 15, 2018 | 1                         | € 49.95                                |
| Total                              |                             |                           | € 49.95                                |

#### Invoice NL

| <b>Buzz</b> ©very                                                                        |                              | INV                       | OICE                                    |
|------------------------------------------------------------------------------------------|------------------------------|---------------------------|-----------------------------------------|
| CC Test<br>ByeleX BV<br>Netherlands<br>Phone<br>E-mail<br>CoC 23344345<br>VAT 1212121212 |                              | INVOICE #T<br>DATE<br>FOR | ESToo1590<br>Jan 17, 2018<br>Buzzcovery |
| Description                                                                              | Subscription period          | Amount                    | Price                                   |
| Buzzcovery subscription, one month                                                       | Jan 17, 2018 to Jan 31, 2018 | 1                         | € 41.28                                 |
| Amount excl. VAT                                                                         |                              |                           | € 41.28                                 |
| VAT (21%)                                                                                |                              |                           | € 8.67                                  |
| Total                                                                                    |                              |                           | € 49.95                                 |

#### Invoice EU

| Buzz©very                                                                           |                              | INV                      | <b>OICE</b>                                 |
|-------------------------------------------------------------------------------------|------------------------------|--------------------------|---------------------------------------------|
| CC Test<br>ByeleX BV<br>France<br>Phone<br>E-mail<br>CoC 23344345<br>VAT 1212121212 |                              | INVOICE #<br>DATE<br>FOI | #TEST001590<br>Jan 17, 2018<br>R Buzzcovery |
| Description                                                                         | Subscription period          | Amount                   | Price                                       |
| Buzzcovery subscription, one month                                                  | Jan 17, 2018 to Jan 31, 2018 | 1                        | € 49.95                                     |
| Amount excl. VAT                                                                    |                              |                          | € 49.95                                     |
| VAT*                                                                                |                              |                          | € 0.00                                      |
| Total                                                                               |                              |                          | € 49.95                                     |
| * The duty to pay VAT is shifted to you.                                            |                              |                          |                                             |

#### Invoice Rest of the world

| <b>Buzz</b> <sup>Overy</sup>                                                              |                              | INV                      | OICE                                     |
|-------------------------------------------------------------------------------------------|------------------------------|--------------------------|------------------------------------------|
| CC Test<br>ByeleX BV<br>South Africa<br>Phone<br>E-mail<br>CoC 23344345<br>VAT 1212121212 |                              | INVOICE #<br>DATE<br>FOR | TESToo1590<br>Jan 17, 2018<br>Buzzcovery |
| Description                                                                               | Subscription period          | Amount                   | Price                                    |
| Buzzcovery subscription, one month                                                        | Jan 17, 2018 to Jan 31, 2018 | 1                        | € 49.95                                  |
| Amount excl. VAT                                                                          |                              |                          | € 49.95                                  |
| VAT                                                                                       |                              |                          | -                                        |
| Total                                                                                     |                              |                          | € 49.95                                  |

## 3. Changing the Account information

On registration the name, email, phone number and country are registered. BuzzCovery also guesses the preferred language based on browser settings. Based on this information, BuzzCovery generates invoices of type **RECEIPT** (for an individual user) in the preferred language by default.

You are able to enter address and/or change account type to **company** or change the language later on. This can be done via the **My account** option.

1 Go to the person icon at the top right corner of the screen and select **My account** 

| BuzzOvery                                                                                              | <b>5</b> 0 / %           | Dutch 🕶       | 📕 03 Jan, 2018 - 23 Jan, 201    | 9- Q                  | ♥ Favourites ▼                                   | 1 Jaco Wouters + |
|----------------------------------------------------------------------------------------------------|--------------------------|---------------|---------------------------------|-----------------------|--------------------------------------------------|------------------|
|                                                                                                    |                          |               |                                 |                       |                                                  | My account       |
|                                                                                                    | Start searching by enter | ing keywo     | rds in the search field above   |                       | L                                                | C Log out        |
|                                                                                                    | Sear                     | ch exa        | amples                          |                       |                                                  |                  |
|                                                                                                    | How to use boolean oper  | rators to se  | earch for more specific results |                       |                                                  |                  |
| telephone apple                                                                                        | telep                    | hone AN       | ID apple                        | telep                 | hone NOT apple                                   |                  |
| 🔲 🖬 👾                                                                                                  |                          | Q             |                                 |                       | a* 🗉                                             |                  |
| pages containing either telephone; apple or both this is the same as searching for telephone OR apple. | pages contain            | ning both tel | lephone and apple               | pages conta           | ning telephone but not ap                        | pte              |
| (telephone OR camera) AND apple                                                                        | "to l                    | be or no      | t to be"                        | (telephone            | OR camera) NOT a                                 | pple             |
| 🔲 🖬 🗉                                                                                                  |                          | 9             | 0                               |                       | 0 <sup>4</sup> Ŭ                                 |                  |
| <b>1 1 1 1 1 1 1 1 1 1</b>                                                                             | pages containing the pl  | hrase entere  | d between quotation marks       |                       | a <sup>6</sup> a0                                |                  |
| ă.                                                                                                    |                          |               |                                 |                       |                                                  |                  |
| pages containing telephone, camera or both, but only if they<br>also contain apple                     |                          |               |                                 | pages containing tole | phone, camera or both, but<br>on't contain apple | t only if they   |

#### 2 Press change behind the Account information

| Buzz | OVERY               |                                                                                                    | ♥ Favourites +     | Jaco V            | Vouters 👻 |
|------|---------------------|----------------------------------------------------------------------------------------------------|--------------------|-------------------|-----------|
|      | My Account          |                                                                                                    |                    |                   |           |
|      | Credentials         | E-mail:<br>Password: *******                                                                                                    | chang<br>change pa | e email<br>ssword |           |
|      | Account information | Phone:<br>Country: Netherlands<br>Account type: Individual                                                                       | [                  | change            |           |
|      | Access              | Basic: <b>Yes</b><br>Professional: <b>Yes</b>                                                                                    |                    |                   |           |
|      | Settings            | Language: English<br>Default search period: Last 21 Days<br>Default search languages: Dutch<br>Default search: In originals only |                    | change            |           |
|      | Twitter             | Not connected                                                                                                    | connect to         | twitter           |           |

- 3 Change the required information
- 4 Press Save

| Account information |                                 |
|---------------------|---------------------------------|
| Phone number *      | Account type Individual Company |
| Street address      | Company name                    |
| ZIPcode             | VAT number                      |
| City                | COC number                      |
| Country             |                                 |
| Save Cancel         |                                 |
| Calicel             |                                 |

## 4. Printing invoices

Your invoice will be created in Dutch, English or Turkish, depending on the preferred language. This is language is determined from the browser preferences.

The invoice can only be printed in the language it has been created in. If the language is changed in the Settings of the account, the language of the next invoice will be in the corresponding language.

To print an invoice, follow the steps below.

1 Go to the person icon at the top right corner of the screen and select **My account** 

| Buzz | OVERY                                                                                                 | 💬 / 🔚 English 👻 👹 24 Jan, 2018 - 13 Feb, 201                                        | R ▼ Q ♡ Favourites ▼ L CC Test ▼                                                 |
|------|----------------------------------------------------------------------------------------------------|-------------------------------------------------------------------------------------|----------------------------------------------------------------------------------|
|      |                                                                                                    | Start searching by entering keywords in the search field above                      | 🖻 My account                                                                     |
|      |                                                                                                    | Constant and the                                                                    | Le Log out                                                                       |
|      |                                                                                                    | Searcn examples<br>How to use boolean operators to search for more specific results |                                                                                  |
|      | telephone apple                                                                                       | telephone AND apple                                                                 | telephone NOT apple                                                              |
|      | 🔲 🖬 🍎                                                                                                 | 🔲 🖬 🔍                                                                               | 🔲 🖆 🍯                                                                            |
|      | pages containing either telephone, apple or both this is the same as searching for telephone OR apple | pages containing both telephone and apple                                           | pages containing telephone but not apple                                         |
|      | (telephone OR camera) AND apple                                                                       | "to be or not to be"                                                                | (telephone OR camera) NOT apple                                                  |
|      | 🔲 🖬 🍯                                                                                                 | 8 2 0                                                                               | 🔲 🖆 🍯                                                                            |
|      | 🖸 👩 🔍                                                                                                 | pages containing the phrase entered between quotation marks                         | 🖸 📩 🗠                                                                            |
|      | ú 🔒                                                                                                   |                                                                                     |                                                                                  |
|      | pages containing telephone, camera or both, but only if they also contain apple                       |                                                                                     | pages containing telephone, camera or both, but only if they don't contain apple |

#### 2 Press billing details behind the Payments

| Buzz | <b>OVERY</b>        |                                                                     | ♥ Favourites +                                                      | CC Test 🗸 |
|------|---------------------|---------------------------------------------------------------------|---------------------------------------------------------------------|-----------|
|      | My Account          |                                                                     |                                                                     |           |
|      | Credentials         | E-mail:<br>Password: ******                                         | change email<br>change password                                     |           |
|      | Account information | Phone:<br>Country <b>Other</b><br>Account type: Individual <b>G</b> | change                                                              |           |
|      | Plan                | Professional                                                        | <ul> <li>downgrade to Basic</li> <li>cancel subscription</li> </ul> | 2         |
|      | Payments            | Credit Card chi<br>Mastercard, ***                                  | ange payment method                                                 | 1         |
|      |                     | Paid till <b>15.02.2018</b>                                         | billing details                                                     | -         |

3

Press the **button behind the invoice in the Invoice** column.

| ZZOVERY                     |                                                        |                                            |                            |         | ♥ Favourite | s • 🗵   |
|-----------------------------|--------------------------------------------------------|--------------------------------------------|----------------------------|---------|-------------|---------|
| Billing de                  | tails                                                  |                                            |                            |         |             |         |
| Your subscrip               | ption                                                  |                                            |                            |         |             |         |
| Current pl<br>Professional  | an<br>for EUR 49.95/month                              |                                            |                            |         |             |         |
| Next billir<br>February 16, | ng date<br>2018                                        |                                            |                            |         |             |         |
| Subscription fee            | is are billed at the beginning of each period and it n | nay take a few days after the billing date | to appear on your account. |         |             |         |
| Date                        | Description                                            | Service period                             | Payment method             | Total   | Status      | Invoice |
| 01.02.2018                  | Buzzcovery subscription, one month                     | 01.02.2018 - 15.02.2018                    | Credit Card                | 49.95 € | ~           | £       |
| 17.01.2018                  | Buzzcovery subscription, one month                     | 17.01.2018 - 31.01.2018                    | Credit Card                | 49.95 € | ~           | £       |
| 02.01.2018                  | Buzzcovery subscription, one month                     | 02.01.2018 - 16.01.2018                    | Credit Card                | 49.95 € | ~           | £       |
| 31.12.2017                  | Buzzcovery subscription, one month                     | 31.12.2017 - 01.01.2018                    | Credit Card                | 49.95 € | 1           | £       |

4 Select the option to open the .PDF file and press **OK**.

| Т | EST001602.pdf openen                                  |
|---|-------------------------------------------------------|
|   | U hebt gekozen om het volgende bestand te openen:     |
|   | TEST001602.pdf                                        |
|   | Dit is: PDF-bestand (43,1 KB)                         |
|   | van: https://www.buzzcovery.com                       |
|   | Wat moet Firefox met dit bestand doen?                |
|   | Openen met Bladeren                                   |
|   | Bestand opslaan                                       |
|   | Dit vanaf nu automatisch doen voor dit type bestanden |
|   |                                                       |
|   | OK Annuleren                                          |

5 Print the invoice from the .PDF file.

## 5. Changing the default Language

The default language determines the language the application is displayed in. It also determines the language of the invoice.

To change the language, follow the steps below.

1 Go to the person icon at the top right corner of the screen and select **My account** 

| Buzz | <b>O</b> VERY                                 |                                                                  | ₽/%             | English 🕶         | 🛗 24 Jan, 2018 - 13 Feb, 2018 - | ٩                           | ♥ Favourite                                      | es 🗸 🔒 CC Test 👻 |
|------|-----------------------------------------------|------------------------------------------------------------------|-----------------|-------------------|---------------------------------|-----------------------------|--------------------------------------------------|------------------|
|      |                                               |                                                                  |                 |                   |                                 |                             |                                                  | My account       |
|      |                                               | Start s                                                          | earching by o   | entering keywor   | ds in the search field above    |                             |                                                  | C+ Log out       |
|      |                                               |                                                                  | S               | earch exa         | mples                           |                             |                                                  |                  |
|      |                                               | How to                                                           | use boolean     | operators to se   | arch for more specific results  |                             |                                                  |                  |
|      | telep                                         | phone apple                                                      | te              | elephone AN       | D apple                         | telep                       | hone NOT apple                                   |                  |
|      |                                               | oʻ č                                                             |                 | Í                 |                                 |                             |                                                  |                  |
|      | pages containing ei<br>this is the same as se | ither telephone, apple or both<br>arching for telephone OR apple | pages co        | ntaining both tel | phone and apple                 | pages contai                | ning telephone but not app                       | ole              |
|      | (telephone Of                                 | R camera) AND apple                                              |                 | "to be or not     | to be"                          | (telephone                  | OR camera) NOT a                                 | pple             |
|      |                                               | Q <sup>é</sup> é                                                 |                 | 8 9               |                                 |                             |                                                  |                  |
|      |                                               | o <sup>é</sup> 0 Pr                                              | es containing f | he phrase entere  | d between quotation marks       | o                           | o <sup>é</sup> 00                                |                  |
|      |                                               | ú<br>co                                                          |                 |                   |                                 |                             |                                                  |                  |
|      | pages containing telepho<br>also              | one, camera or both, but only if they<br>o contain apple         |                 |                   | F                               | ages containing telep<br>di | phone, camera or both, but<br>on't contain apple | only if they     |

#### 2 Press change behind the Settings

| Buzz | Overy               |                                                                                                    | ♥ Favourites ▼     | Jaco Wouters 🗸    |
|------|---------------------|----------------------------------------------------------------------------------------------------|--------------------|-------------------|
| I    | My Account          |                                                                                                    |                    |                   |
|      | Credentials         | E-mail:<br>Password:******                                                                                                    | chang<br>change pa | e email<br>ssword |
|      | Account information | Phone:<br>Country: <b>Netherlands</b><br>Account type: <b>Individual @</b>                                                                                   |                    | change            |
|      | Access              | Basic: <b>Yes</b><br>Professional: <b>Yes</b>                                                                                                    |                    |                   |
|      | Settings            | Language: <b>English</b><br>Default search period: <b>Last 21 Days</b><br>Default search languages: <b>Dutch</b><br>Default search: <b>in originals only</b> | [                  | change            |
|      | Twitter             | Not connected                                                                                                    | connect to         | twitter           |

3 Change to the preferred Language.

| <b>anguage</b><br>English | •                     |            |
|---------------------------|-----------------------|------------|
| efault search period      |                       |            |
| Last 21 Days              | •                     |            |
| efault search languag     | ges                   |            |
| Dutch                     | Turkish               | Korean     |
| English                   | Chinese (simplified)  | Polish     |
| French                    | Chinese (traditional) | Portuguese |
| German                    | 🔲 Italian             | Spanish    |
| Russian                   | Japanese              | Swedish    |
| efault search             |                       |            |
| in originals only         | •                     |            |
|                           |                       |            |

4 Press Save

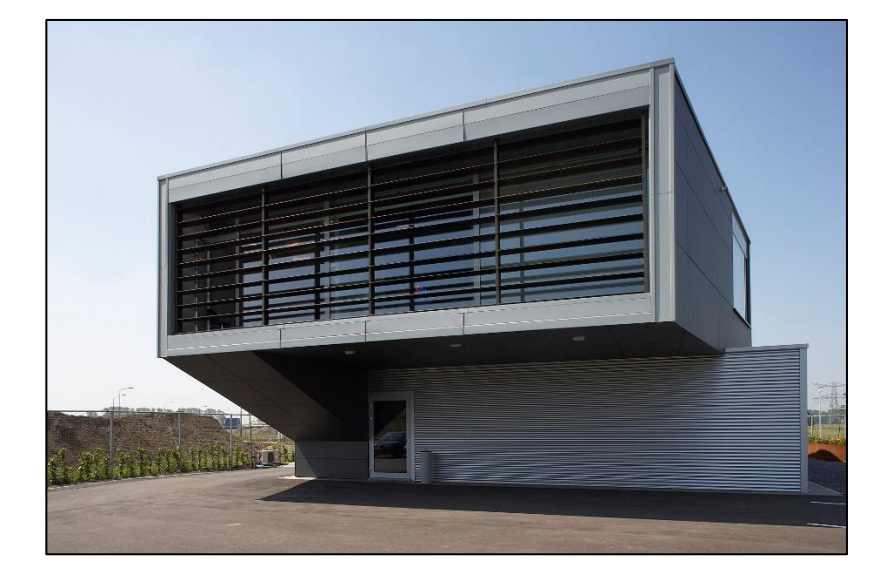

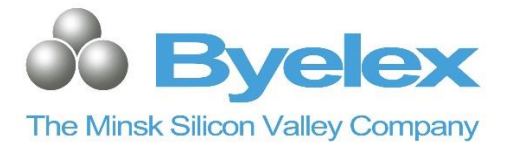

#### **ByeleX BV**

Argon 1 4751XC Oud Gastel Nederland

#### Telephone

+31 165 33 22 44

#### Internet

www.buzzcovery.com www.byelex.com